## ルートを編集する

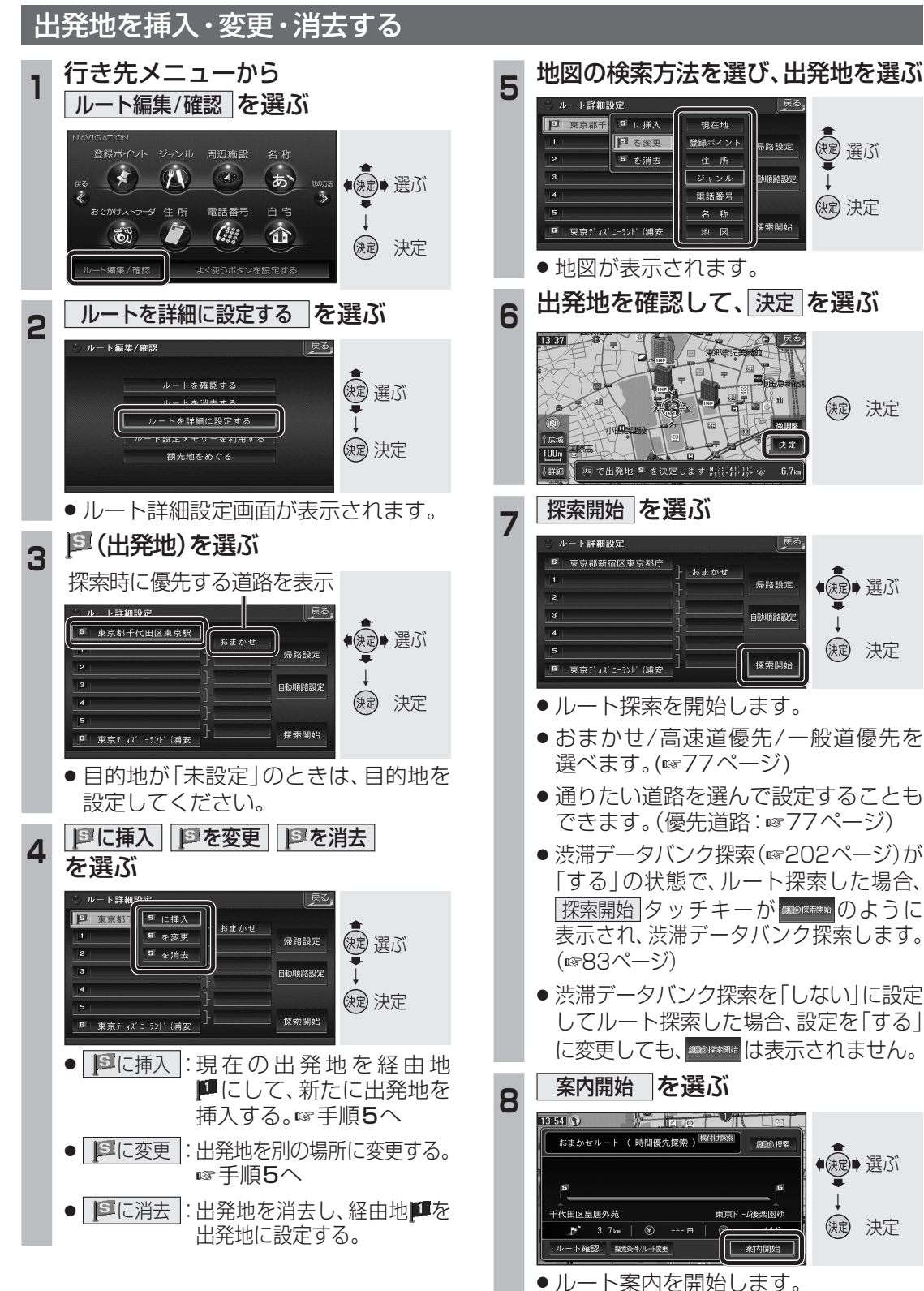

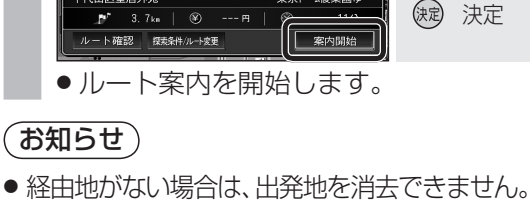

(観) 選ぶ

(決定) 決定

(決定) 決定

◆ (決定)→ 選ぶ

()定 決定

● 涙 ● 選ぶ

決定 決定

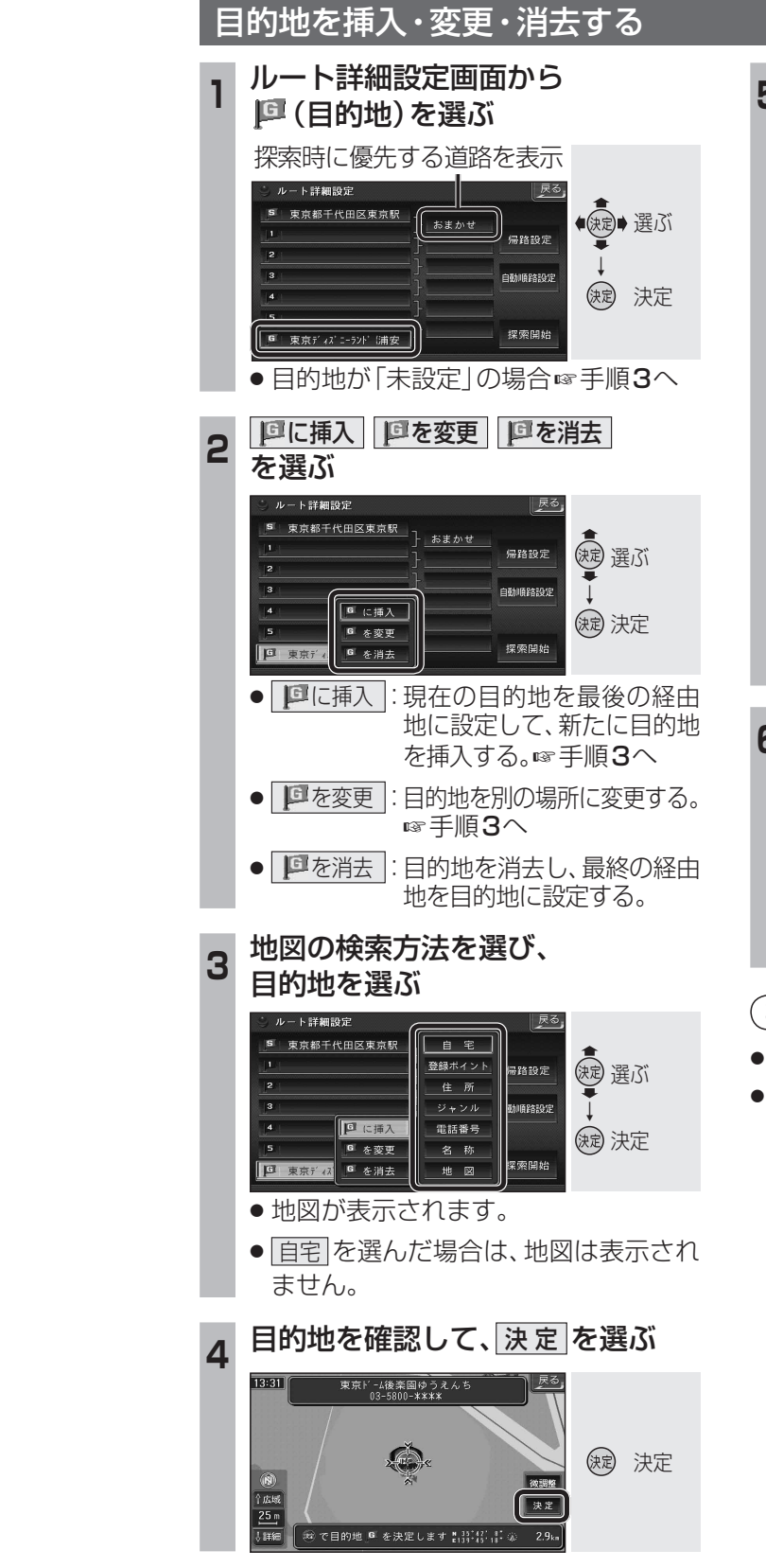

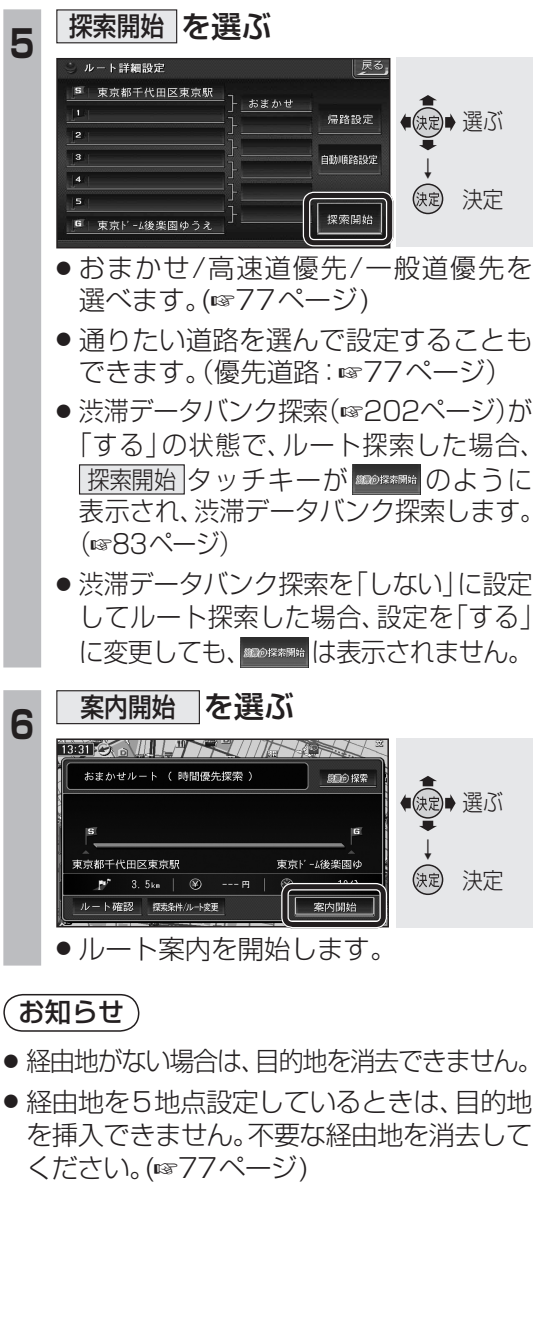